## Tutoriel de configuration pour la création de table WebTarot Matériel : Sagem Livebox 2 Mini fr v7.1-h323 - Firmware : V. 6.3.8.4

|                                                                                                    |                                                                                                    | Ецаре 1а                                                                                                    |
|----------------------------------------------------------------------------------------------------|----------------------------------------------------------------------------------------------------|----------------------------------------------------------------------------------------------------|
| livebox                                                                                                    | accueil configurer O                                                                                                    | 20                                                                                                    |
| réseaux et services                                                                                                    | paramètres avancés                                                                                                    | Cas d'une architecture matérielle stat                                                                                                    |
| 🛨 équipement                                                                                                    | DHCP • NAT/PAT • DNS • NTP • UPnP • DNSDyn • DMZ                                                                                                    | du réseau domestique.                                                                                                    |
| - livebox                                                                                                    |                                                                                                    | Chaque poste possède une adresse                                                                                                    |
| → accès internet                                                                                                    | Cette page vous permet de configurer les adresses IP du réseau gérées par                                                                                                    | lixe, dite statique .                                                                                                    |
| administration                                                                                                    | une adresse IP fixe à un ordinateur du réseau domestique.                                                                                                    | Voir <u>ce tutoriel</u> pour configurer u                                                                                                    |
| → sécurité                                                                                                    |                                                                                                    | poste en IP fixe ou <u>celui là</u> .                                                                                                    |
| connexion sans fil                                                                                                    | Paramètres DHCP                                                                                                    | <u>-</u>                                                                                                    |
| → paramètres avancés                                                                                                    | Activation du serveur DHCP                                                                                                    |                                                                                                    |
| services                                                                                                    |                                                                                                    | <ol> <li>Cette option est donc à décocher</li> </ol>                                                                                                    |
|                                                                                                    | Adresse IP LAN 192.168.1.1                                                                                                    | ·                                                                                                    |
| outils                                                                                                    | Macque de cous réconu 255 255 255 0                                                                                                    | -                                                                                                    |
| → info système                                                                                                    |                                                                                                    |                                                                                                    |
| • dépannage / maintenance                                                                                                    | Début de la plage DHCP 192.168.1.                                                                                                    | ∠ - Chaque équipement du réseau d                                                                                                    |
| administration à distance                                                                                                    |                                                                                                    | liste Au moins celui avec lequel                                                                                                    |
|                                                                                                    | Fin de la plage DHCP 192.168.1.                                                                                                    | souhaite bénéficier des fonctionnalit                                                                                                    |
|                                                                                                    |                                                                                                    | de WebTarot.                                                                                                    |
|                                                                                                    | (Annuer) (Enregistrer)                                                                                                    | La nom da chaqua équinament                                                                                                    |
|                                                                                                    |                                                                                                    | Le nom de chaque equipement e<br>celui de la racine de l'arborescence                                                                                                    |
|                                                                                                    | Adresses IP statiques :                                                                                                    | gestionnaire de périphériques.                                                                                                    |
|                                                                                                    | Nom Adresse IP Adresse MAC Selectionner                                                                                                    | -                                                                                                    |
| (2)                                                                                                    | Equipt_01 192.168.1.                                                                                                    | 2                                                                                                    |
|                                                                                                    | Equipt_02 192.168.1.                                                                                                    | <b>3</b> – Les adresses IP des équipemer                                                                                                    |
|                                                                                                    |                                                                                                    |                                                                                                    |
|                                                                                                    |                                                                                                    |                                                                                                    |
| nfiguration DHCP                                                                                                    | + IP statiques du réseau domestique                                                                                                    | Etape 1b                                                                                                    |
| nfiguration DHCP                                                                                                    | + IP statiques du réseau domestique accueil configurer                                                                                                    | <b>Etape 1b</b><br>Cas d'une architecture matérielle se                                                                                                    |
| nfiguration DHCP                                                                                                    | + IP statiques du réseau domestique          accueil       configurer         espace administrateur (déconnexion)                                                                                                    | <b>Etape 1b</b><br>Cas d'une architecture matérielle se<br>stable du réseau domestique.                                                                                                    |
| nfiguration DHCP                                                                                                    | + IP statiques du réseau domestique          accueil       configurer       ?         espace administrateur (déconnexion paramètres avancés                                                                                                    | <b>Etape 1b</b><br>Cas d'une architecture matérielle se<br>stable du réseau domestique.<br>Deux postes, dont celui affecté<br>bénéfice des fonctionnalités                                                                                                    |
| nfiguration DHCP<br>IVEDOX<br>éseaux et services<br>équipement                                                                                                    | + IP statiques du réseau domestique<br>accueil configurer ?<br>paramètres avancés<br>DHCP • NAT/PAT • DNS • NTP • UPnP • DNSDyn • DMZ                                                                                                    | <b>Etape 1b</b><br>Cas d'une architecture matérielle se<br>stable du réseau domestique.<br>Deux postes, dont celui affecté<br>bénéfice des fonctionnalités<br>WebTarot, possèdent une adresse                                                                                                    |
| nfiguration DHCP<br>livebox<br>éseaux et services<br>équipement<br>livebox                                                                                                    | + IP statiques du réseau domestique<br>accueil configurer<br>espace administrateur (déconnexion<br>paramètres avancés<br>DHCP • NAT/PAT • DNS • NTP • UPnP • DNSDyn • DMZ                                                                                                    | <b>Etape 1b</b><br>Cas d'une architecture matérielle se<br>stable du réseau domestique.<br>Deux postes, dont celui affecté<br>bénéfice des fonctionnalités<br>WebTarot, possèdent une adresse<br>fixe, dite "statique".                                                                                                    |
| ivebox<br>ivebox<br>éseaux et services<br>équipement<br>ivebox<br>→ accès internet                                                                                                    | + IP statiques du réseau domestique<br>accueil configurer   espace administrateur (déconnexion paramètres avancés  DHCP • NAT/PAT • DNS • NTP • UPnP • DNSDyn • DMZ Cette page vous permet de configurer les adresses IP du réseau gérées par yotre livebox. Vous pouvez définir l'adresse IP de la livebox ainsi qu'attribuer                                                                                                    | <b>Etape 1b</b><br>Cas d'une architecture matérielle se<br>stable du réseau domestique.<br>Deux postes, dont celui affecté<br>bénéfice des fonctionnalités<br>WebTarot, possèdent une adresse<br>fixe, dite "statique".<br>Une plage pour l'adressage dynamiq<br>dos périphérieurs pomodos                                                                                                    |
| ivebox<br>excess internet<br>administration                                                                                                    | + IP statiques du réseau domestique<br>accueil configurer   espace administrateur (déconnexion paramètres avancés  DHCP • NAT/PAT • DNS • NTP • UPnP • DNSDyn • DMZ Cette page vous permet de configurer les adresses IP du réseau gérées par votre livebox. Vous pouvez définir l'adresse IP de la livebox ainsi qu'attribuer une adresse IP fixe à un ordinateur du réseau domestique.                                                                                                    | <b>Etape 1b</b><br>Cas d'une architecture matérielle se<br>stable du réseau domestique.<br>Deux postes, dont celui affecté<br>bénéfice des fonctionnalités<br>WebTarot, possèdent une adresse<br>fixe, dite "statique".<br>Une plage pour l'adressage dynamiq<br>des périphériques nomades e                                                                                                    |
| ivebox<br>ivesox<br>éseaux et services<br>équipement<br>ivebox<br>• accès internet<br>• administration<br>• sécurité                                                                                                    | + IP statiques du réseau domestique<br>accueil configurer                                                                                                    | <b>Etape 1b</b><br>Cas d'une architecture matérielle se<br>stable du réseau domestique.<br>Deux postes, dont celui affecté<br>bénéfice des fonctionnalités<br>WebTarot, possèdent une adresse<br>fixe, dite "statique".<br>Une plage pour l'adressage dynamiq<br>des périphériques nomades e<br>réservée.                                                                                                    |
| nfiguration DHCP<br>livebox<br>éseaux et services<br>équipement<br>ivebox<br>• accès internet<br>• administration<br>• sécurité<br>• connexion sans fil                                                                                                    | + IP statiques du réseau domestique<br>accueil configurer   espace administrateur (déconnexion paramètres avancés  paramètres avancés  DHCP • NAT/PAT • DNS • NTP • UPnP • DNSDyn • DMZ Cette page vous permet de configurer les adresses IP du réseau gérées par votre livebox. Vous pouvez définir l'adresse IP de la livebox ainsi qu'attribuer une adresse IP fixe à un ordinateur du réseau domestique. Paramètres DHCP                                                                                                    | <b>Etape 1b</b><br>Cas d'une architecture matérielle se<br>stable du réseau domestique.<br>Deux postes, dont celui affecté<br>bénéfice des fonctionnalités<br>WebTarot, possèdent une adresse<br>fixe, dite "statique".<br>Une plage pour l'adressage dynamiq<br>des périphériques nomades e<br>réservée.                                                                                                    |
| nfiguration DHCP<br>livebox<br>éseaux et services<br>équipement<br>livebox<br>accès internet<br>administration<br>sécurité<br>connexion sans fil<br>paramètres avancés                                                                                                    | + IP statiques du réseau domestique<br>accueil configurer   espace administrateur (déconnexion paramètres avancés  DHCP  NAT/PAT  DNS  NTP  UPnP  DNSDyn  DMZ Cette page vous permet de configurer les adresses IP du réseau gérées par votre livebox. Vous pouvez définir l'adresse IP de la livebox ainsi qu'attribuer une adresse IP fixe à un ordinateur du réseau domestique.  Paramètres DHCP Activation du serveur DHCP                                                                                                    | <b>Etape 1b</b><br>Cas d'une architecture matérielle se<br>stable du réseau domestique.<br>Deux postes, dont celui affecté<br>bénéfice des fonctionnalités<br>WebTarot, possèdent une adresse<br>fixe, dite "statique".<br>Une plage pour l'adressage dynamiq<br>des périphériques nomades e<br>réservée.                                                                                                    |
| nfiguration DHCP<br>livebox<br>éseaux et services<br>équipement<br>livebox<br>accès internet<br>administration<br>sécurité<br>connexion sans fil<br>paramètres avancés<br>services                                                                                                    | + IP statiques du réseau domestique<br>accueil configurer                                                                                                    | Etape 1b         Cas d'une architecture matérielle serstable du réseau domestique.         Deux postes, dont celui affecté a bénéfice des fonctionnalités         WebTarot, possèdent une adresse fixe, dite "statique".         Une plage pour l'adressage dynamiq des périphériques nomades eréservée.         1 - Cette option est donc à cocher.         > Dans l'exemple ci-contre, on.                                                                                                    |
| nfiguration DHCP<br>livebox<br>éseaux et services<br>éauipement<br>ivebox<br>accès internet<br>administration<br>sécurité<br>connexion sans fil<br>paramètres avancés<br>services                                                                                                    | + IP statiques du réseau domestique         accueil       configurer         espace administrateur (déconnexion         paramètres avancés         • DHCP       • NAT/PAT       • DNS       • NTP       • UPnP       • DNSDyn       • DMZ         Cette page vous permet de configurer les adresses IP du réseau gérées par votre livebox. Vous pouvez définir l'adresse IP de la livebox ainsi qu'attribuer une adresse IP fixe à un ordinateur du réseau domestique.         Paramètres DHCP       Image: Configurer DHCP       Image: Configurer DHCP         Adresse IP LAN       192.168.1.1       Image: Configurer DHCP                                                                                                    | <ul> <li>Etape 1b</li> <li>Cas d'une architecture matérielle ser<br/>stable du réseau domestique.</li> <li>Deux postes, dont celui affecté a<br/>bénéfice des fonctionnalités<br/>WebTarot, possèdent une adresse<br/>fixe, dite "statique".</li> <li>Une plage pour l'adressage dynamiqu<br/>des périphériques nomades en<br/>réservée.</li> <li>1 - Cette option est donc à cocher.</li> <li>&gt; Dans l'exemple ci-contre, on<br/>périphériques nomades peuvent êt<br/>adressés dynamiquement c'entres</li> </ul>                                                                    |
| réseaux et services<br>éseaux et services<br>équipement<br>ivebox<br>- accès internet<br>- administration<br>- sécurité<br>- connexion sans fil<br>- paramètres avancés<br>services                                                                                                    | + IP statiques du réseau domestique<br>accueil configurer ②<br>espace administrateur (déconnexion<br>paramètres avancés<br>● DHCP ● NAT/PAT ● DNS ● NTP ● UPnP ● DNSDyn ● DMZ<br>Cette page vous permet de configurer les adresses IP du réseau gérées par<br>votre livebox. Vous pouvez définir l'adresse IP de la livebox ainsi qu'attribuer<br>une adresse IP fixe à un ordinateur du réseau domestique.<br>Paramètres DHCP<br>Activation du serveur DHCP<br>Adresse IP LAN<br>192.168.1.1<br>Masque de sous-réseau<br>255.255.255.0                                                                                                    | <ul> <li>Etape 1b</li> <li>Cas d'une architecture matérielle set stable du réseau domestique.<br/>Deux postes, dont celui affecté a bénéfice des fonctionnalités bénéfice des fonctionnalités webTarot, possèdent une adresse fixe, dite "statique".<br/>Une plage pour l'adressage dynamiqu des périphériques nomades eréservée.</li> <li>I - Cette option est donc à cocher.</li> <li>Dans l'exemple ci-contre, on périphériques nomades peuvent êt adressés dynamiquement, c'en l'intervalle [X.X.X.10X.X.X.20].</li> </ul>                                                          |
| Infiguration DHCP Iivebox équipement ivebox accès internet accès internet accès intern | + IP statiques du réseau domestique<br>accueil configurer ②<br>espace administrateur (déconnexion<br>paramètres avancés<br>● DHCP ● NAT/PAT ● DNS ● NTP ● UPnP ● DNSDyn ● DMZ<br>Cette page vous permet de configurer les adresses IP du réseau gérées par<br>votre livebox. Vous pouvez définir l'adresse IP de la livebox ainsi qu'attribuer<br>une adresse IP fixe à un ordinateur du réseau domestique.<br>Paramètres DHCP<br>Activation du serveur DHCP<br>Adresse IP LAN<br>192.168.1.1<br>Masque de sous-réseau<br>255.255.255.0                                                                                                    | <ul> <li>Etape 1b</li> <li>Cas d'une architecture matérielle ser stable du réseau domestique.<br/>Deux postes, dont celui affecté a bénéfice des fonctionnalités des fonctionnalités des bénéfice des fonctionnalités des des la particulation des périphériques nomades de réservée.</li> <li>I - Cette option est donc à cocher.</li> <li>Dans l'exemple ci-contre, on périphériques nomades peuvent êt adressés dynamiquement, c'e l'intervalle [X.X.10X.X.20].<br/>Les adresses exclues de cet interval</li> </ul>                                                                  |
| enfiguration DHCP livebox équipement livebox accès internet accès internet accès inter | + IP statiques du réseau domestique<br>accueil configurer ②<br>espece administrateur (déconnexion<br>paramètres avancés<br>● DHCP ● NAT/PAT ● DNS ● NTP ● UPnP ● DNSDyn ● DMZ<br>Cette page vous permet de configurer les adresses IP du réseau gérées par<br>votre livebox. Vous pouvez définir l'adresse IP de la livebox ainsi qu'attribuer<br>une adresse IP fixe à un ordinateur du réseau domestique.<br>Paramètres DHCP<br>Activation du serveur DHCP ✓<br>Adresse IP LAN 192.168.1.1<br>Masque de sous-réseau 255.255.0<br>Début de la plage DHCP 192.168.1.10                                                                                                    | <ul> <li>Etape 1b</li> <li>Cas d'une architecture matérielle ser stable du réseau domestique.<br/>Deux postes, dont celui affecté a bénéfice des fonctionnalités des fonctionnalités des des fixe, dite "statique".<br/>Une plage pour l'adressage dynamiques périphériques nomades en réservée.</li> <li>1 - Cette option est donc à cocher.</li> <li>&gt; Dans l'exemple ci-contre, on périphériques nomades peuvent êt adressés dynamiquement, c'en l'intervalle [X.X.X.10X.X.20].<br/>Les adresses exclues de cet interval peuvent être attribuées au fonce.</li> </ul>             |
|                                                                                                    | + IP statiques du réseau domestique         accueil       configurer         espace administrateur (déconnexion         paramètres avancés         • DHCP       • NAT/PAT         • DHCP       • NAT/PAT         • Output       • Output         • Output       • Output         • Output       • Output         • Adresse IP LAN       192.168.1.10         • Début de la plage DHC | <ul> <li>Etape 1b</li> <li>Cas d'une architecture matérielle ser stable du réseau domestique.<br/>Deux postes, dont celui affecté a bénéfice des fonctionnalités WebTarot, possèdent une adresse fixe, dite "statique".<br/>Une plage pour l'adressage dynamiqu des périphériques nomades e réservée.</li> <li>1 - Cette option est donc à cocher.</li> <li>Dans l'exemple ci-contre, on périphériques nomades peuvent êt adressés dynamiquement, c'en l'intervalle [X.X.X.10X.X.20].<br/>Les adresses exclues de cet interval peuvent être attribuées au équipements fixes.</li> </ul> |

|   | Nom             | Adresse IP   | Adresse MAC | Sélectionner |
|---|-----------------|--------------|-------------|--------------|
| K | Equipt_01       | 192.168.1.21 |             |              |
|   | Equipt_02       | 192.168.1.22 | $\sim$      |              |
|   | Ajouter une lig | ne           | (3)         | Modifier     |

> Le nom de chaque équipement est celui de la racine de l'arborescence du gestionnaire de périphériques.

bénéficier

des

souhaite

fonctionnalités de WebTarot.

on

 ${\bf 3}$  – Les adresses IP des équipements recensés sont à saisir respectivement.

| onfiguration NAT/P                                                                                    | AT (Network/Port Addı                                                          | ress Translation)                                       |                                          | Etape 2                                                                                       |
|----------------------------------------------------------------------------------------------------|--------------------------------------------------------------------------------|---------------------------------------------------------|------------------------------------------|-----------------------------------------------------------------------------------------------|
| livebox                                                                                               | accueil configurer                                                             | espace                                                  | administrateur (déconnexie               | (0,0)                                                                                         |
| réseaux et services                                                                                   | paramètres avancés                                                             |                                                         |                                          |                                                                                               |
| 🛨 équipement                                                                                          | • DHCP • NAT/PAT • DNS • NTP • UPnP • DNSDvn • DMZ                             |                                                         |                                          |                                                                                               |
| <ul> <li>☐ livebox</li> <li>→ accès internet</li> <li>→ administration</li> <li>→ sécurité</li> </ul> | Cette page vous permet de ren<br>de votre réseau domestique. Ex<br>de fichiers | dre accessibles depuis l'int<br>emples serveur Web, Wel | ernet des serveurs<br>ocam, FTP, partage | <b>4</b> – Pour accéder à l'interface<br>déclaration et de paramétrage avance                 |
| connexion sans fil                                                                                    | → Cliquez ici pour ajouter une règle à une application ou à un jeu             |                                                         |                                          | <ul> <li>Pour bénéficier de fonctionnalit<br/>préciéreurs de containes application</li> </ul> |
| → paramètres avancés                                                                                  | → Cliquez ici pour gérer la lis                                                |                                                         |                                          |                                                                                               |
| H services     ■                                                                                      | Ce tableau vous permet d'asso<br>équipement du réseau domest                   | cier les règles d'une app<br>ique :                     | ication à un                             | telles la création de table s<br>WebTarot.                                                    |
| outils                                                                                                |                                                                                | - · ·                                                   |                                          |                                                                                               |
| → info système                                                                                        | Applications                                                                   | Equipements                                             | Selectionner                             |                                                                                               |
| → dépannage / maintenance                                                                             |                                                                                |                                                         |                                          |                                                                                               |
| → administration à distance                                                                           | Ajouter une ligne                                                              |                                                         | Modifier                                 |                                                                                               |
| áclaration de l'anni                                                                                  | ication                                                                        |                                                         |                                          | Etano 2                                                                                       |

| beenaration ac r appn                                                                                                    |                                                                                                    | 20000                                                                                                    |
|----------------------------------------------------------------------------------------------------|----------------------------------------------------------------------------------------------------|----------------------------------------------------------------------------------------------------|
| livebox                                                                                                    | accueil configurer O                                                                                                    |                                                                                                    |
| réseaux et services                                                                                                    | paramètres avancés                                                                                                    | -                                                                                                    |
| 🛨 équipement                                                                                                    | • DHCP • NAT/PAT • DNS • NTP • UPnP • DNSDyn • DMZ                                                                                                    |                                                                                                    |
| <ul> <li>□ livebox</li> <li>→ accès internet</li> <li>→ administration</li> <li>→ sécurité</li> <li>→ connexion sans fil</li> <li>→ paramètres avancés</li> <li>↔ services</li> </ul> | Cette page vous permet de créer un ensemble de règles pour une application.<br>Vous pouvez définir les ports correspondants à cette application ainsi que les<br>adresses internet pouvant utiliser cette application.<br>Nom de<br>l'application :<br>MebTarot<br>Annuler | <ul> <li>5 - Saisie du nom de l'application concernée.</li> <li>-</li> <li>6 - Pour valider et enregistrer.</li> </ul> |
| outils<br>→ info système<br>→ dépannage / maintenance<br>→ administration à distance                                                                                                  | Protocole     Port externe     Port interne       Ajouter une ligne     Modifier       Supprimer                                                                                                    | Ceci donne accès au tableau de<br>saisie des paramètres avancés.                                                       |

| Ajout des paramètres a      | avancés                                                                                                    | Etape 4                                                                                                    |
|-----------------------------|----------------------------------------------------------------------------------------------------|----------------------------------------------------------------------------------------------------|
| livebox                     | accueil configurer                                                                                                    | 2<br>exion)                                                                                                 |
| réseaux et services         | paramètres avancés                                                                                                    |                                                                                                    |
| F équipement                | • DHCP • NAT/PAT • DNS • NTP • UPnP • DNSDvn • DMZ                                                                                     |                                                                                                    |
|                             |                                                                                                    |                                                                                                    |
| → accès internet            | Cette page vous permet de créer un ensemble de règles pour une application.                                                            |                                                                                                    |
| → administration            | Vous pouvez définir les ports correspondants à cette application ainsi que les                                                         |                                                                                                    |
| → sécurité                  | auresses internet pouvant duilser cette application.                                                                                   |                                                                                                    |
| → connexion sans fil        |                                                                                                    |                                                                                                    |
| → paramètres avancés        | Nom de WebTarat                                                                                                    | <ul> <li>Pour accéder à la saisie des</li> </ul>                                                            |
| 🛨 services                  | l'application :                                                                                                    | parametres avances de l'application                                                                         |
|                             | Annuler Enregistrer                                                                                                    | concernee.                                                                                                  |
| outils                      |                                                                                                    |                                                                                                    |
| → info système              | Protocole Port externe Port Sélectionner                                                                                               |                                                                                                    |
| → dépannage / maintenance   | interne                                                                                                    |                                                                                                    |
| → administration à distance | Ajouter une ligne                                                                                                    |                                                                                                    |
| Saisie des naramètres       | avancés de l'annlication WebTarot                                                                                                    | Etane 5                                                                                                    |
| Saisie des parametres       |                                                                                                    |                                                                                                    |
| livebox                     | accueil configurer                                                                                                    |                                                                                                    |
| réseaux et services         | paramètres avancés                                                                                                    |                                                                                                    |
| + équipement                | • DHCP • NAT/PAT • DNS • NTP • UPnP • DNSDvn • DMZ                                                                                     |                                                                                                    |
| □ livebox                   |                                                                                                    |                                                                                                    |
| → accès internet            | Cette page vous permet de créer un ensemble de règles pour une application.                                                            | 9 Chaisis la susta sala TCD                                                                                 |
| → administration            | Vous pouvez définir les ports correspondants à cette application ainsi que les<br>adresses internet pouvant utiliser cette application | <b>o</b> – Choisir le protocole <b>TCP</b> .                                                                |
| → sécurité                  |                                                                                                    |                                                                                                    |
| → connexion sans fil        |                                                                                                    |                                                                                                    |
| → paramètres avancés        | Nom de WebTarot                                                                                                    | 9 – Saisie de la valeur 2201 comme                                                                          |
| + services                  | Annuler Enregistrer                                                                                                    | bornes inférieure et supérieure de<br>l'intervalle des numéros de ports<br>externes et comme valeur du port |
| outils                      |                                                                                                    | interne (données WebTarot).                                                                                 |
| → info système              | Protocole Port externe Port Sélectionner                                                                                               | -                                                                                                    |
| → dépannage / maintenance   | Faragistrar                                                                                                    |                                                                                                    |
| → administration à distance | TCP ▼ 2201 <-> 2201 2201 Annuk                                                                                                    | 10 – Valider et enregistrer la saisie.                                                                      |
| 8                           | Ajouter une ligne                                                                                                    | ツ                                                                                                    |
|                             | ← Retour                                                                                                    |                                                                                                    |

| Vérification de l'enre                                                                                                    | registrement de l'application WebTarot (1/2)                                                                                                    |                   |                                     | Etape 6                                                                            |
|----------------------------------------------------------------------------------------------------|----------------------------------------------------------------------------------------------------|-------------------|-------------------------------------|------------------------------------------------------------------------------------|
| livebox                                                                                                    | accueil configurer                                                                                                    |                   |                                     |                                                                                    |
|                                                                                                    |                                                                                                    | espac             | e administrateur ( <u>deconnexi</u> | <u>on)</u>                                                                         |
| réseaux et services                                                                                                    | parametres avances                                                                                                    |                   |                                     |                                                                                    |
| 🛨 équipement                                                                                                    | DHCP NAT/PAT                                                                                                    | NS 🔸 NTP 🔸 UPnP 📢 | DNSDyn 😐 DMZ                        |                                                                                    |
| <ul> <li>☐ livebox</li> <li>→ accès internet</li> <li>→ administration</li> <li>→ sécurité</li> <li>→ connexion sans fil</li> <li>→ paramètres avancés</li> <li>↔ services</li> </ul> | Cette page vous permet de rendre accessibles depuis l'internet des serveurs<br>de votre réseau domestique. Exemple : serveur Web, Webcam, FTP, partage<br>de fichiers<br>→ Cliquez ici pour ajouter une règle à une application ou à un jeu<br>→ Cliquez ici pour gérer la liste des applications ou des jeux<br>Ce tableau vous permet d'associer the d'une application à un |                   |                                     | <ol> <li>Pour accéder à la liste des applications à statut particulier.</li> </ol> |
| outils                                                                                                    |                                                                                                    |                   |                                     |                                                                                    |
| → info système                                                                                                    | Applications                                                                                                    | Equipements       | Sélectionner                        |                                                                                    |
| → dépannage / maintenance                                                                                                    |                                                                                                    |                   | ·                                   |                                                                                    |
| → administration à distance                                                                                                    | Ajouter une ligne                                                                                                    |                   | Modifier<br>Supprimer               |                                                                                    |
|                                                                                                    |                                                                                                    |                   |                                     |                                                                                    |

## Vérification de l'enregistrement de l'application WebTarot (2/2)

| livebox                        | accueil configurer                                                                                               | C                                         |
|--------------------------------|----------------------------------------------------------------------------------------------------|-------------------------------------------|
|                                | espa                                                                                                    | ace administrateur ( <u>déconn</u>        |
| réseaux et services            | paramètres avancés                                                                                               |                                           |
| 🛨 équipement                   | • DHCP • NAT/PAT • DNS • NTP • UPnP                                                                              | • DNSDyn • DMZ                            |
| ∃ livebox → accès internet     | Cette page vous permet de gérer les règles associèes a<br>disponibles. Vous pouvez modifier ou supprimer un type | ux types d'applications<br>d'application. |
| → administration<br>→ sécurité | Applications                                                                                                    | Sélectionner                              |
| → connexion sans fil           | Calcul Server                                                                                                    |                                           |
| → parametres avances           | 696                                                                                                    |                                           |
|                                | (industrian (million)                                                                                            |                                           |
| outils                         | (Basi Line                                                                                                    |                                           |
| → info système                 | WebTarot                                                                                                    |                                           |
| → dépannage / maintenance      | ···· V(12)                                                                                                    |                                           |
| → administration à distance    |                                                                                                    |                                           |
|                                | 600 Tale                                                                                                    |                                           |
|                                | Biogram (Starro                                                                                                  |                                           |

12 – Vérifier que l'application WebTarot est présente dans la liste. Revenir à l'écran précédent en cliquant sur le bouton "**Retour**" situé en bas de la liste.

Etape 7

 La présence du nom de l'application concernée dans cette liste est indispensable pour la poursuite de la procédure d'association.

| ccès à la configurat                              | ion de l'association de                                                                                                    | Etape 8     |                                    |                                                                                                    |
|---------------------------------------------------|----------------------------------------------------------------------------------------------------|-------------|------------------------------------|----------------------------------------------------------------------------------------------------|
| livebox                                           | accueil configurer                                                                                                    |             |                                    |                                                                                                    |
| réseaux et services                               | naramètres avancés                                                                                                    | espace      | administrateur ( <u>déconnexic</u> | <u>20</u> )                                                                                                    |
| + équipement                                      |                                                                                                    |             |                                    |                                                                                                    |
| Iivebox     → accès internet     → administration | Cette page vous permet de rendre accessibles depuis l'internet des serveurs<br>de votre réseau domestique. Exemple : serveur Web, Webcam, FTP, partage<br>de fichiers |             |                                    | 13 - Pour accéder à la configuratio<br>de l'association de l'application avec u<br>des équipements du résea<br>domestique. |
| <ul> <li>connexion sans fil</li> </ul>            | → Cliquez ici pour ajouter une règle à une application ou à un jeu                                                                                                    |             |                                    |                                                                                                    |
| → paramètres avancés                              | → Cliquez ici pour gérer la liste des applications ou des jeux                                                                                                    |             |                                    | > Pour bénéficier de la fonctionnalit                                                                                      |
| + services                                        | Ce tableau vous permet d'associer les règles d'une application à un équipement du réseau domestique :                                                                 |             |                                    | spécifique de l'application concernée<br>en l'occurrence la création de table su<br>WebTarot, il faut sélectionner LE post |
| outils                                            |                                                                                                    |             |                                    | du réseau domestique à partir duque                                                                                        |
| → info système                                    | Applications                                                                                                    | Equipements | Selectionner                       | cette fonctionnalité sera exploitée.                                                                                       |
| → dépannage / maintenance                         |                                                                                                    |             |                                    |                                                                                                    |
| → administration à distance                       | Ajouter une ligne                                                                                                    |             | Modifier                           |                                                                                                    |
|                                                   | V(13)                                                                                                    |             | Supprimer                          |                                                                                                    |

## Sélection de l'application concernée par l'association livebox 2 Sector Sector espace administrateur (<u>déconnexion</u>) Reads-1 réseaux et services р WebTarot 🛨 équipement • NTP • UPnP • DNSDyn • DMZ IS livebox Ce de de dre accessibles depuis l'internet des serveurs emple : serveur Web, Webcam, FTP, partage → accès internet administration → sécurité e règle à une application ou à un jeu → connexion sans fil → paramètres avano te des applications ou des jeux + services cier les règles d'une application à un ique : outils Equipements Sélectionner → info système → dépannage / maintenance administration à distance ~ ~ Annuler

**14** – Sélectionner l'application à associer dans la liste des noms des applications recensées.

Etape 9

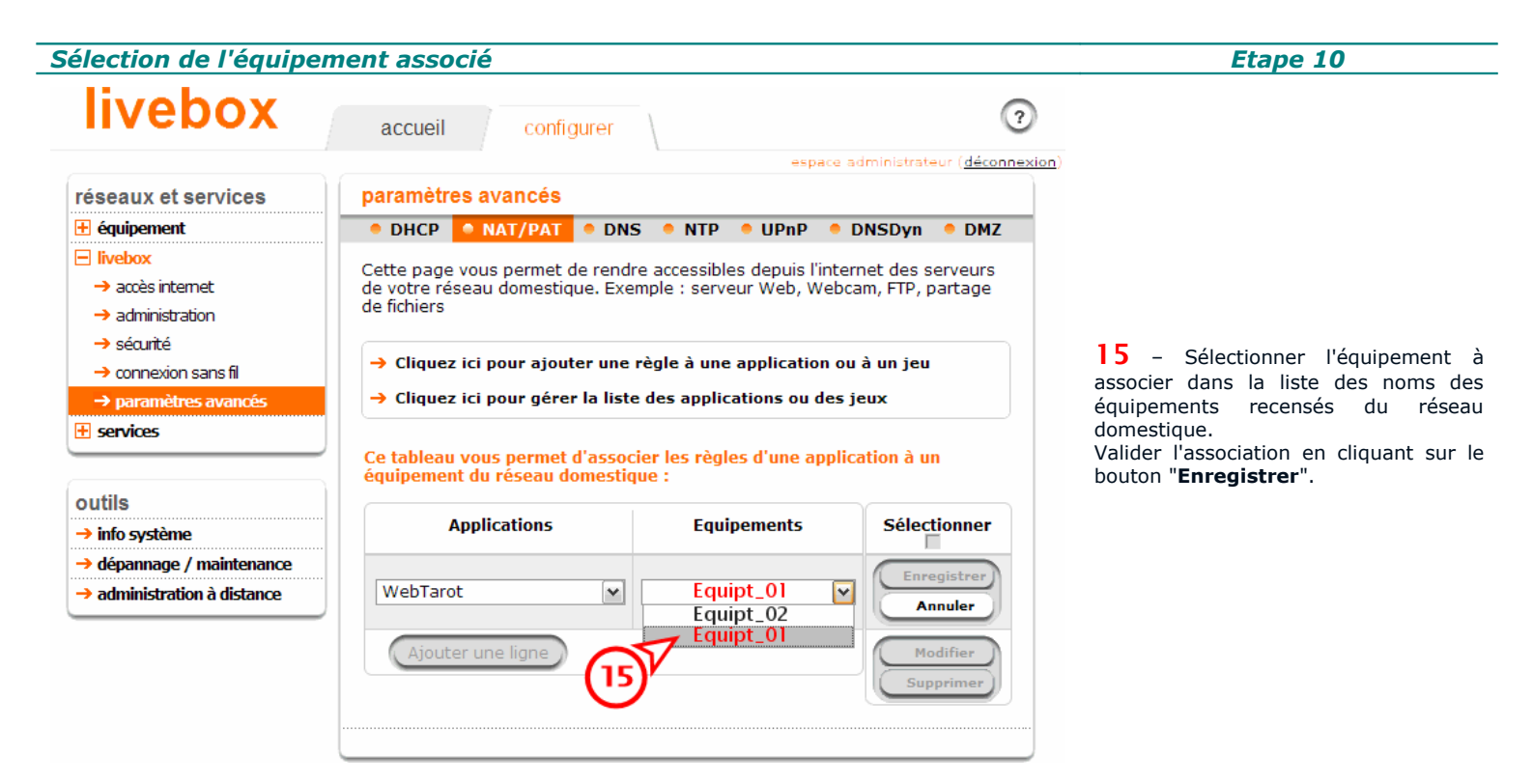

## Visualisation de l'existence de l'association

? accueil configurer administrateur (déconnexion paramètres avancés réseaux et services 🛨 équipement • DHCP • NAT/PAT • DNS • NTP • UPnP • DNSDyn • DMZ livebox Cette page vous permet de rendre accessibles depuis l'internet des serveurs accès internet de votre réseau domestique. Exemple : serveur Web, Webcam, FTP, partage de fichiers administration → sécurité → Cliquez ici pour ajouter une règle à une application ou à un jeu connexion sans fil → Cliquez ici pour gérer la liste des applications ou des jeux paramètres avan + services Ce tableau vous permet d'associer les règles d'une application à un équipement du réseau domestique : outils Applications Equipements Sélectionner info système → dépannage / maintenance Equipt\_01 WebTarot administration à distance Ajouter une ligne

Etape 11

16 – L'association est réalisée.

➤ Il ne reste qu'à tester la fonctionnalité à partir de l'équipement sélectionné.

Bon jeu !